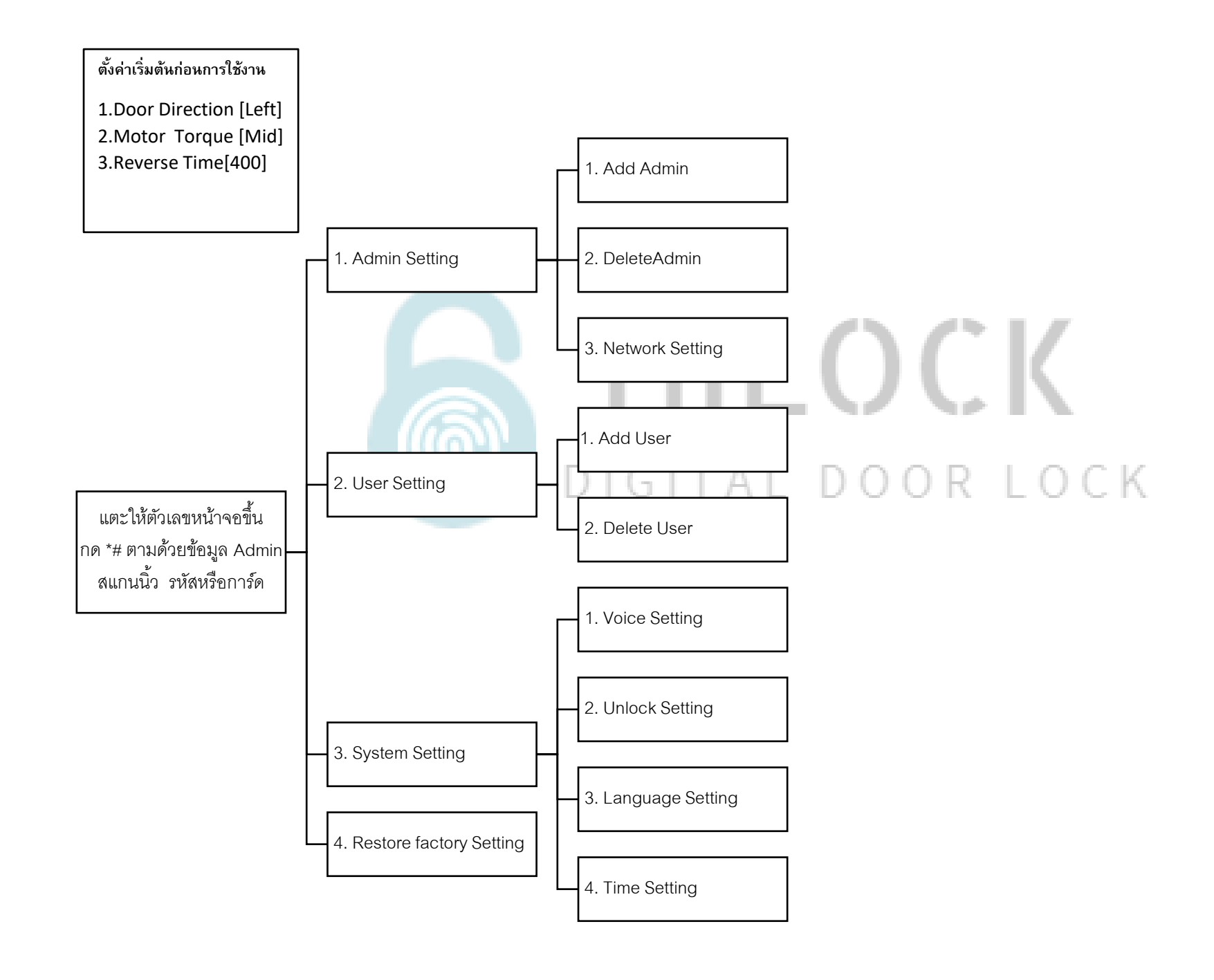

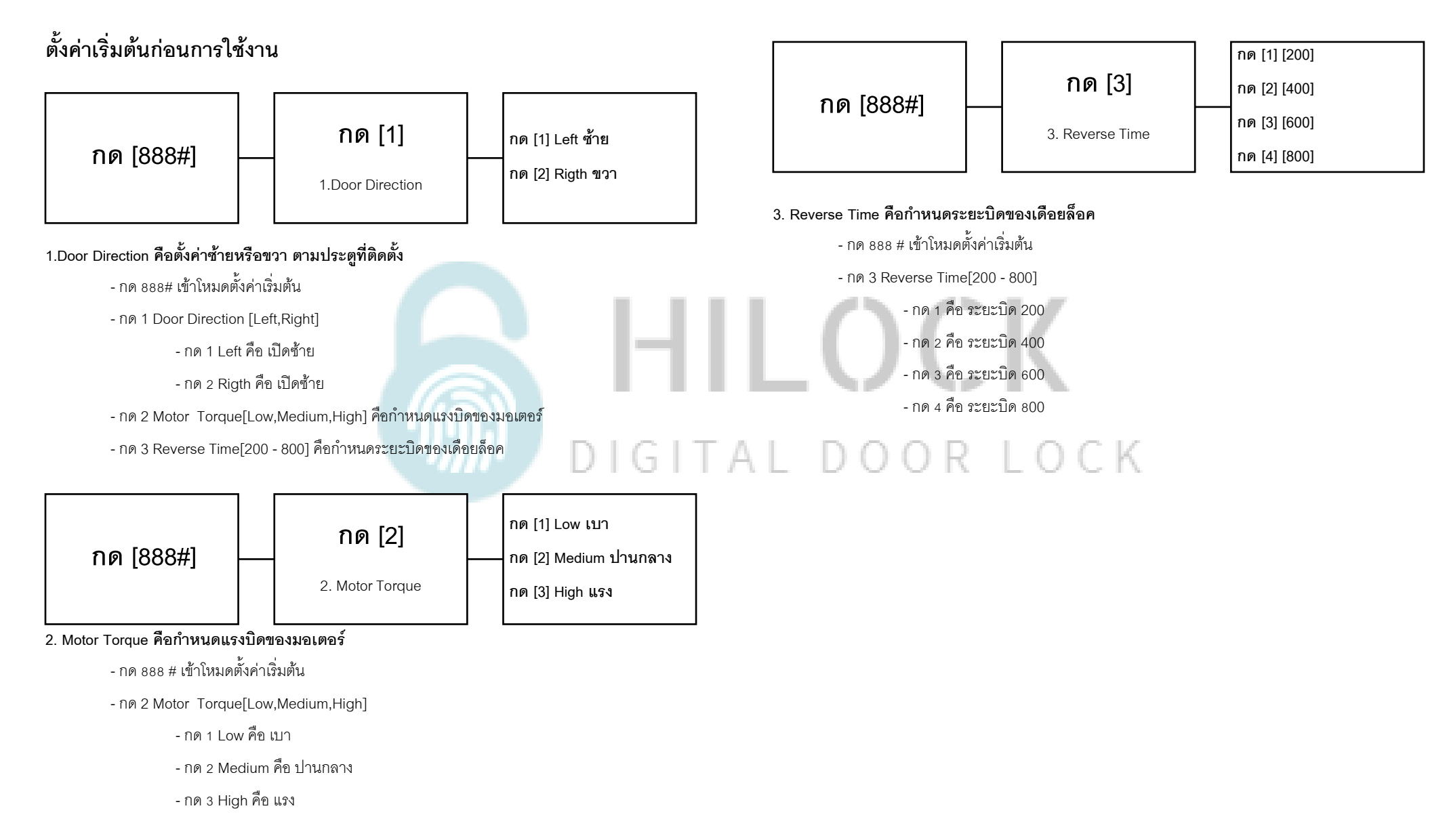

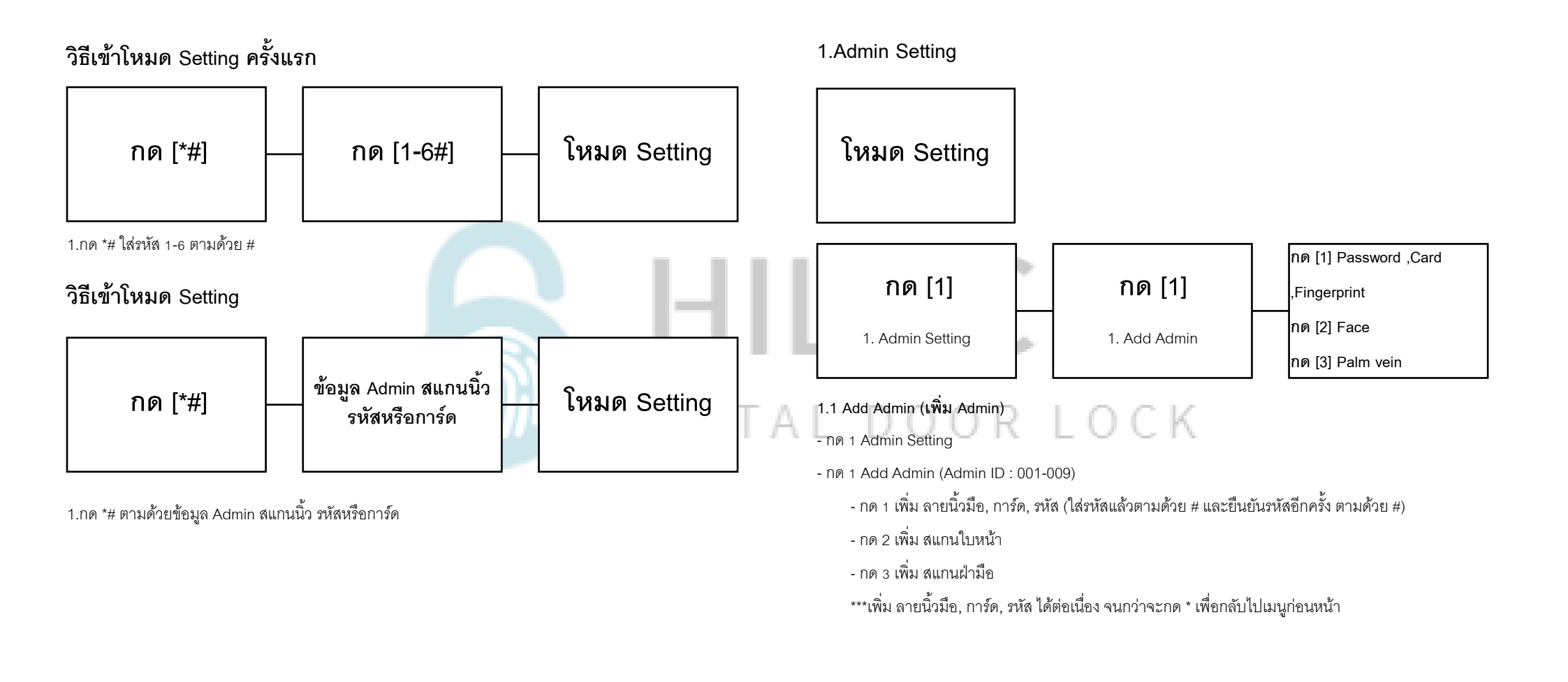

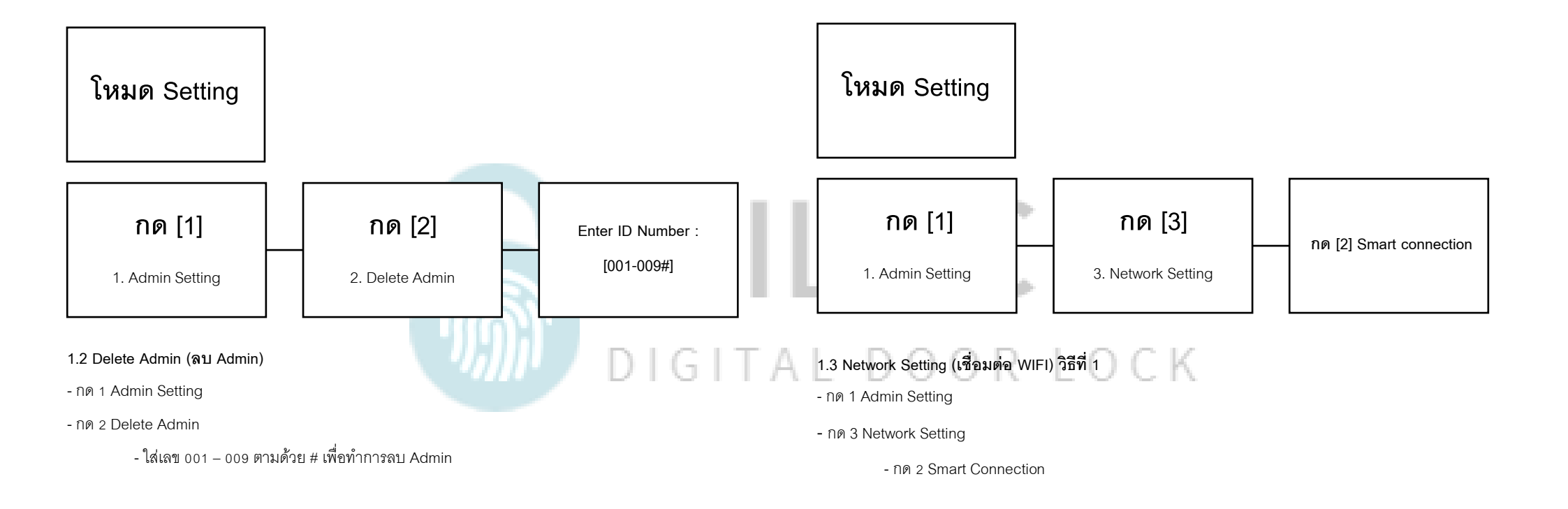

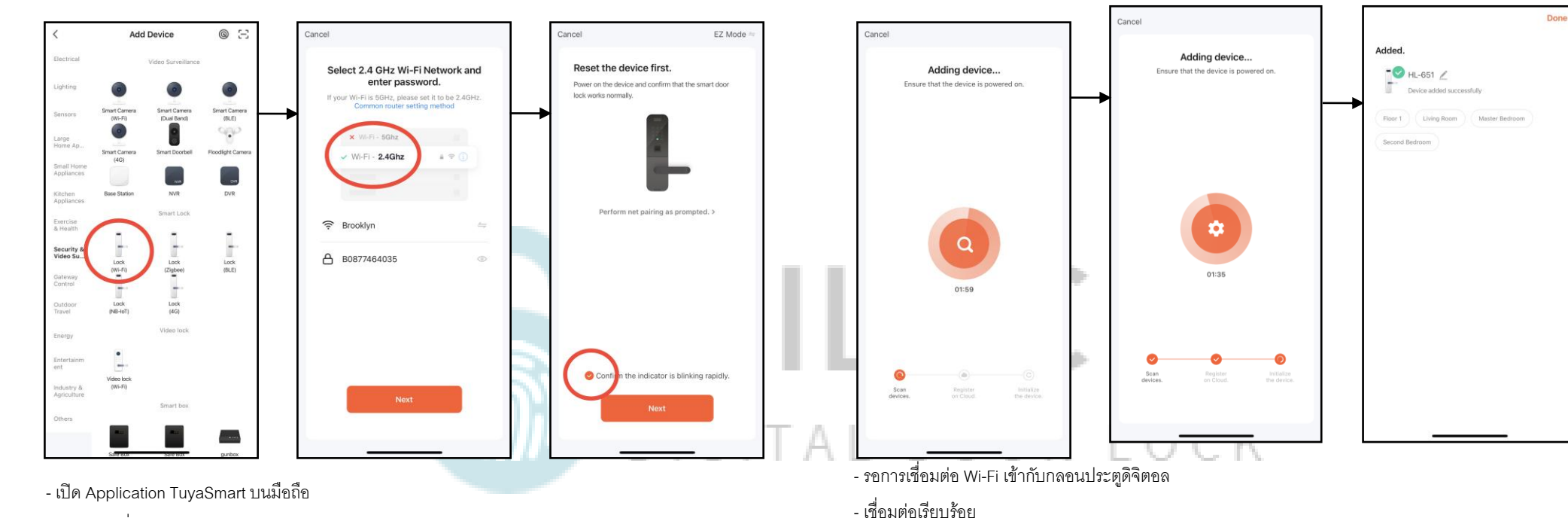

- เลือกแท็บที่ Security & Video
- เลือก Lock (Wi-Fi)
- เลือก Wi-Fi 2.4G และใส่ Password Wi-Fi
- เลือก EZ Mode

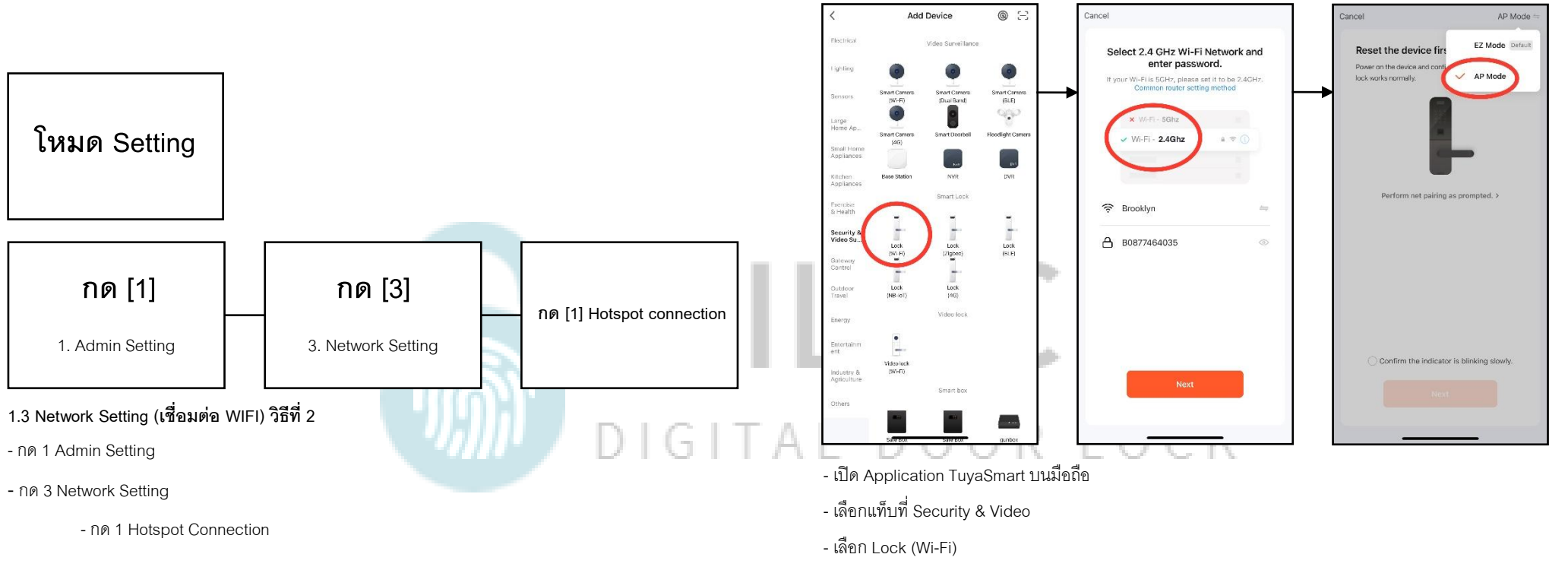

- เลือก Wi-Fi 2.4G และใส่ Password Wi-Fi
- เลือก AP Mode

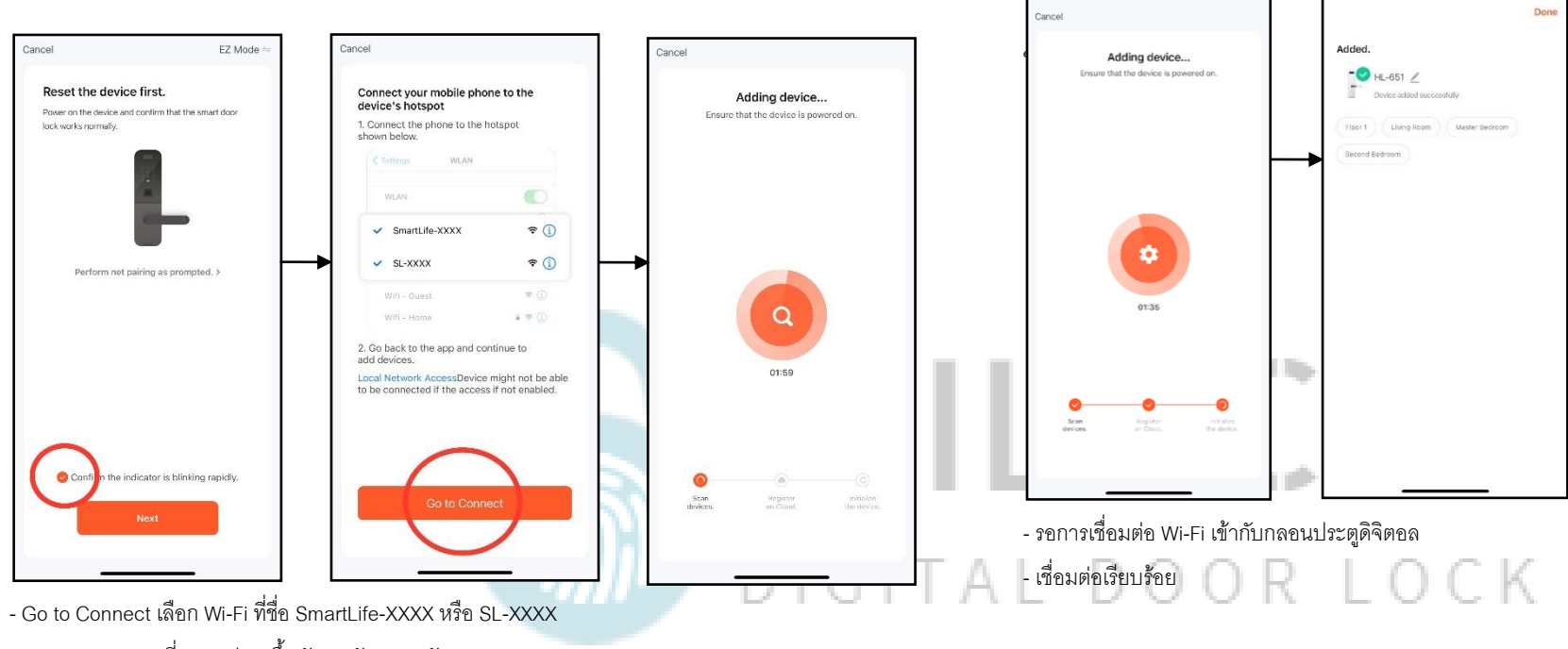

\*\*\* ขนะที่กลอนประตูขึ้นตัวเลขนับถอยหลัง

- เชื่อมต่อ SmartLife-XXXX หรือ SL-XXXX เรียบร้อย ระบบจะไปหน้าถัดไปอัตโนมัติ

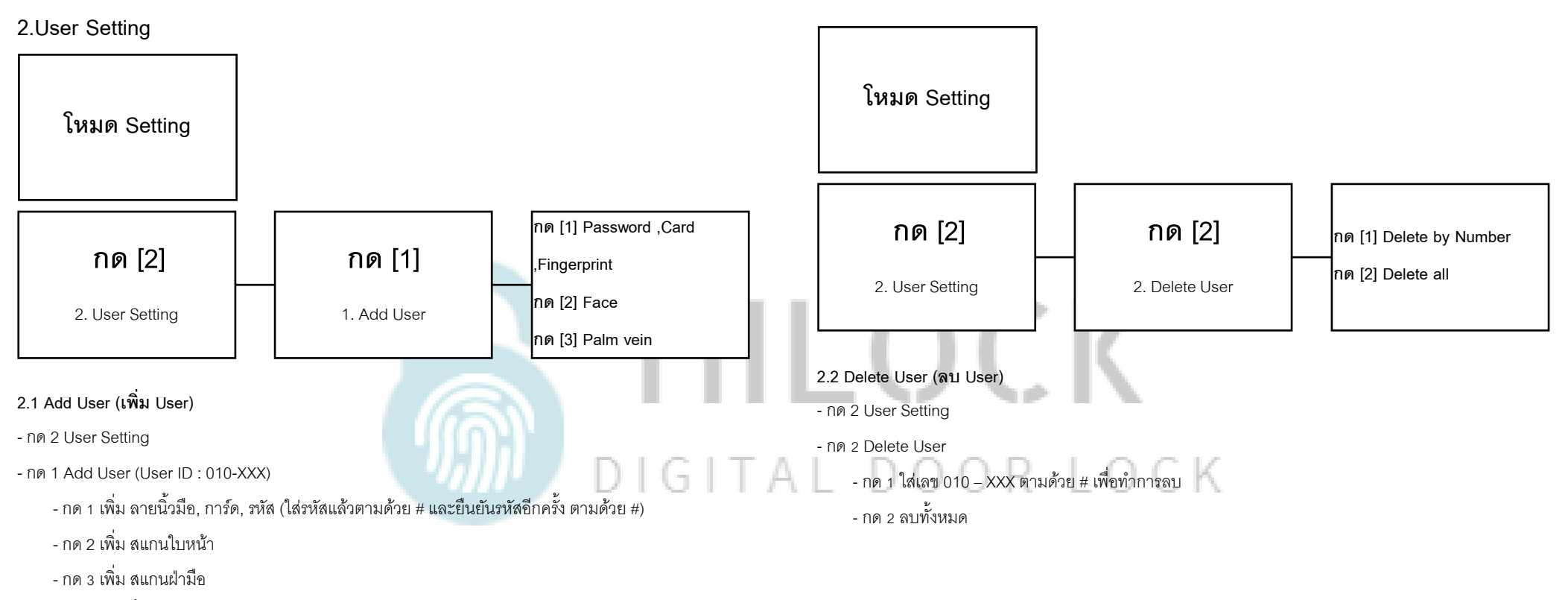

\*\*\*เพิ่ม ลายนิ้วมือ, การ์ด, รหัส ได้ต่อเนื่อง จนกว่าจะกด \* เพื่อกลับไปเมนูก่อนหน้า

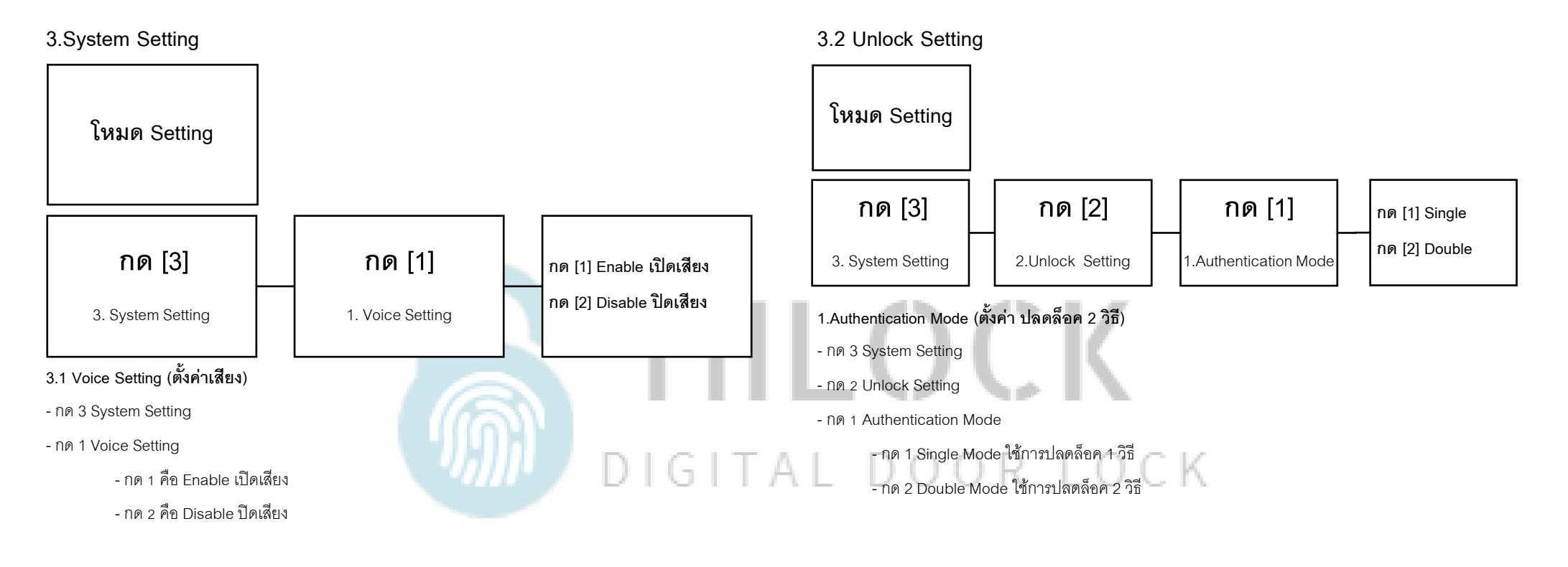

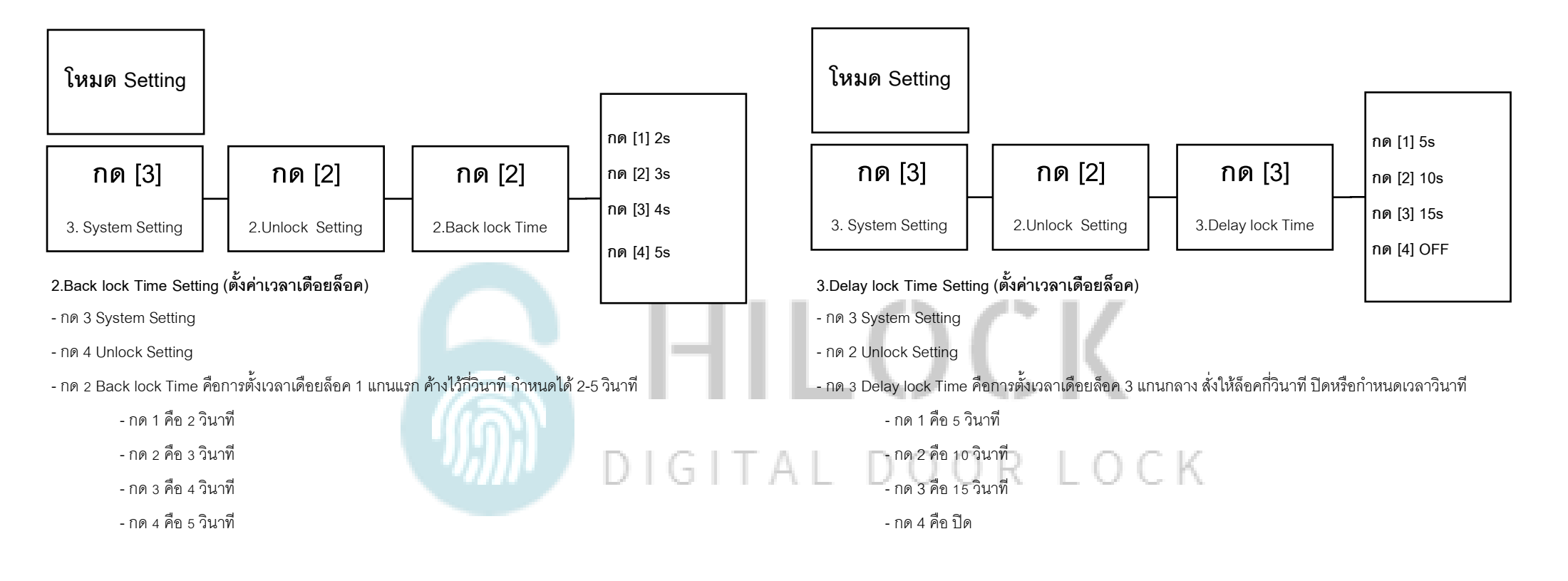

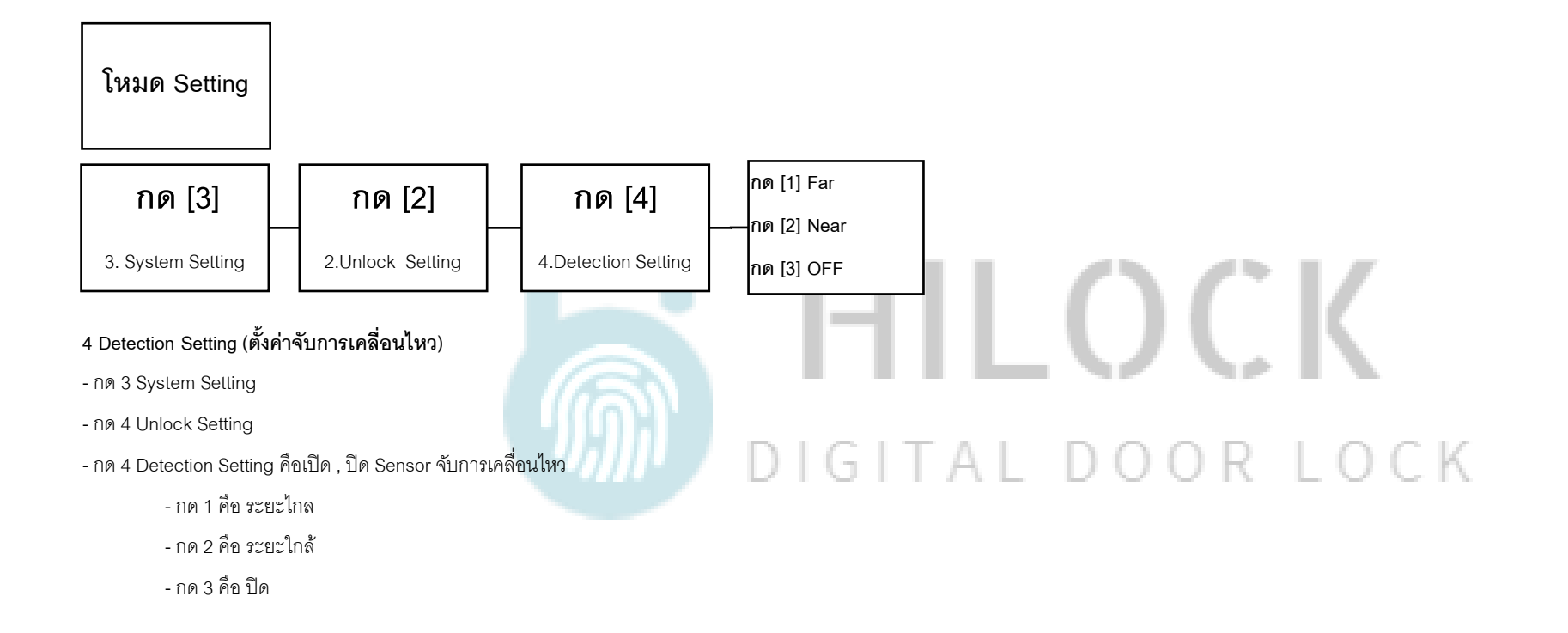

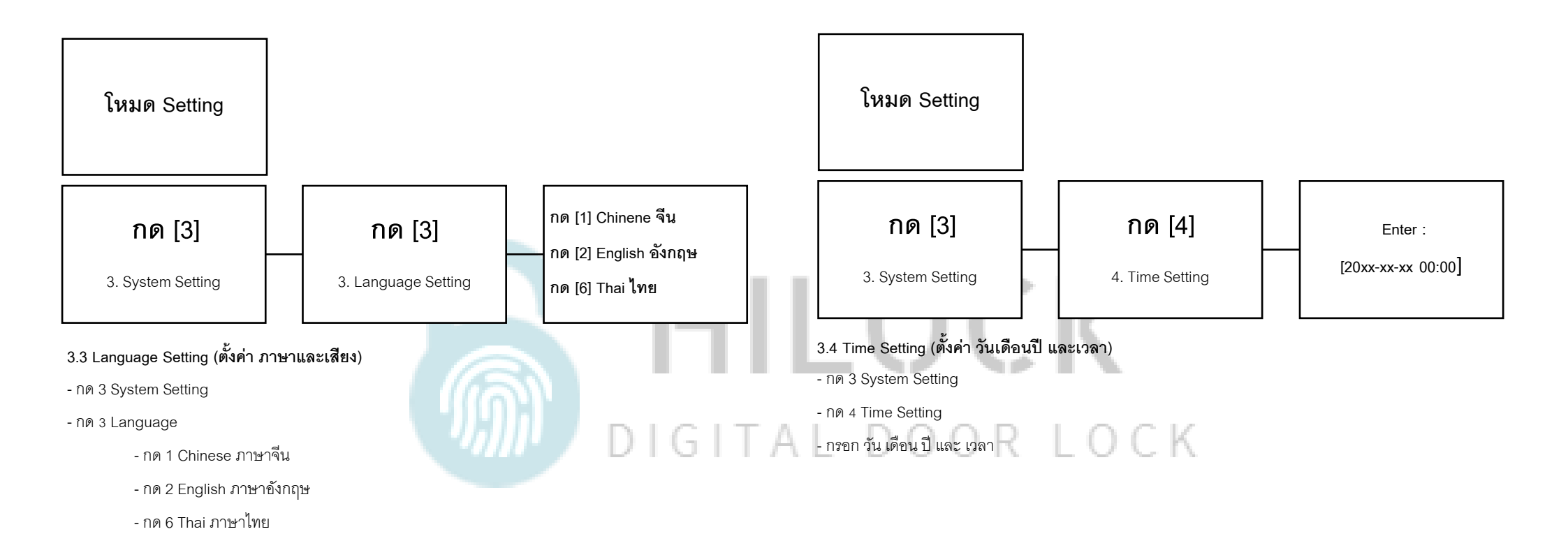

## 4.Restore factory Setting

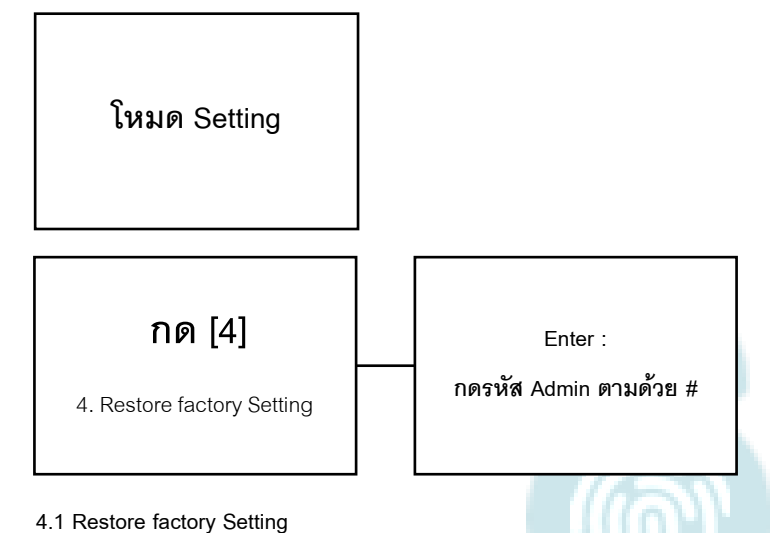

- , J
- กด 4 Restore factory Setting
- ใส่รหัส Admin ตามด้วย # เป็นการเริ่มต้นค่าโรงงาน

## HILOCK

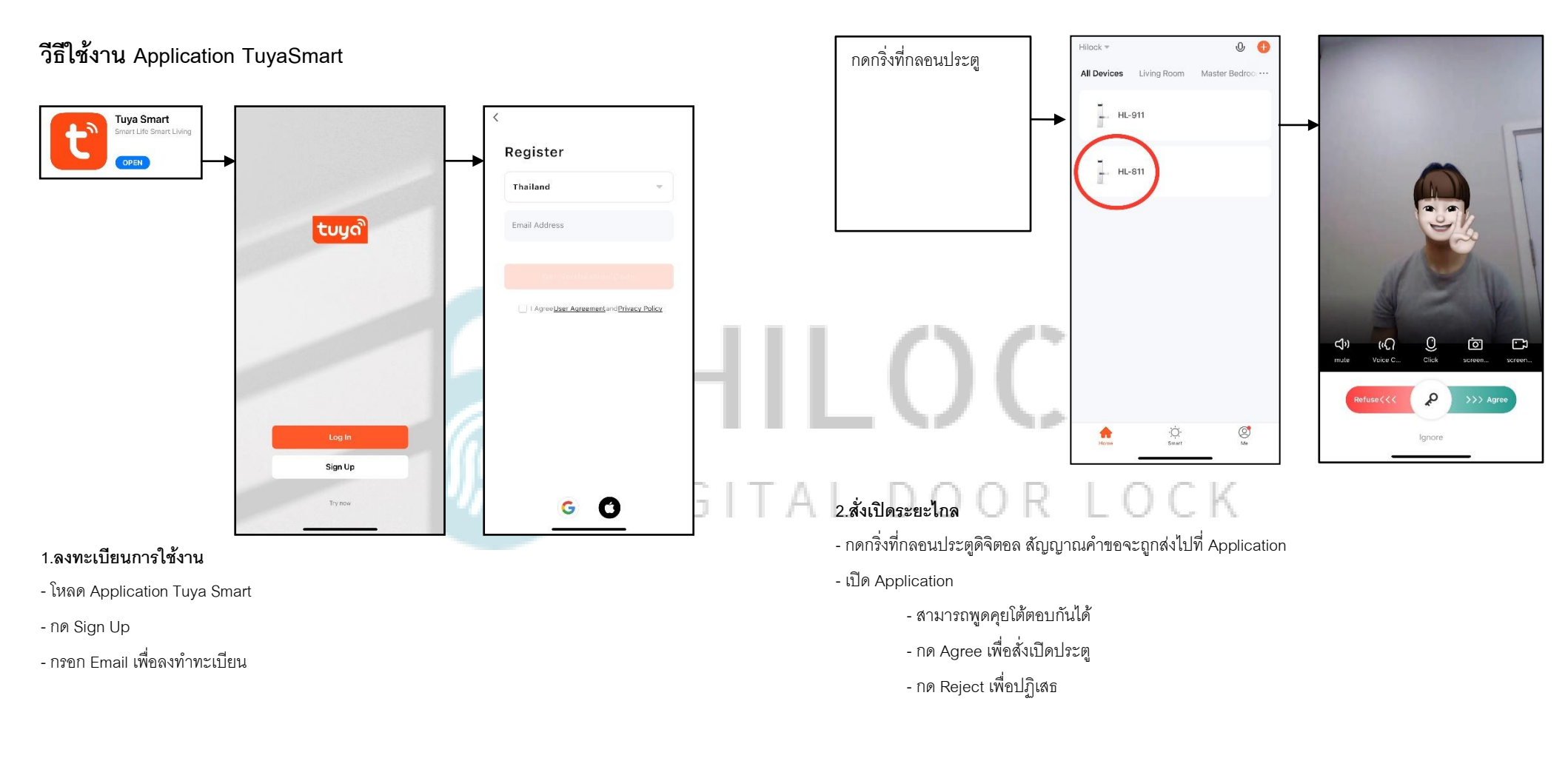

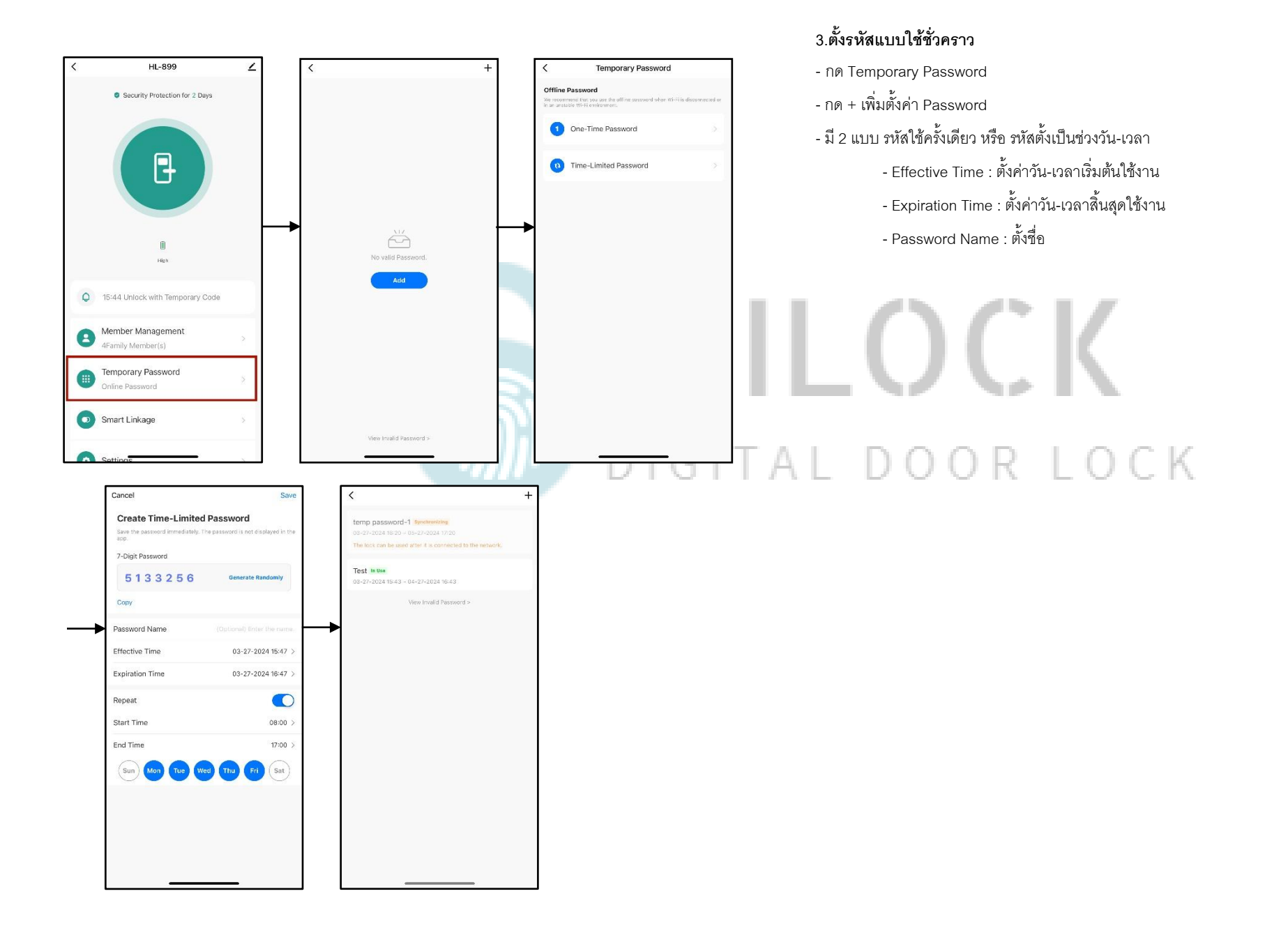

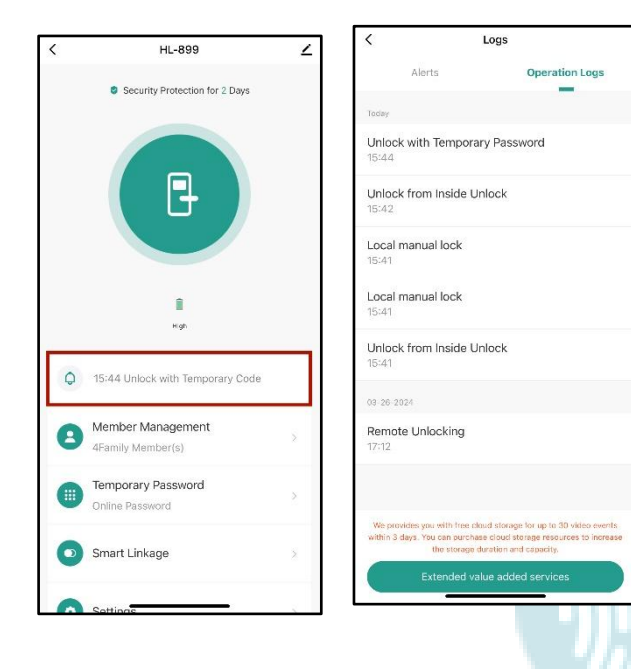

## 4.ดูข้อมูลการเข้า

- กด Unlock Record
- เลือก Operation Logs ดูข้อมูลการเข้า

## HILOCK

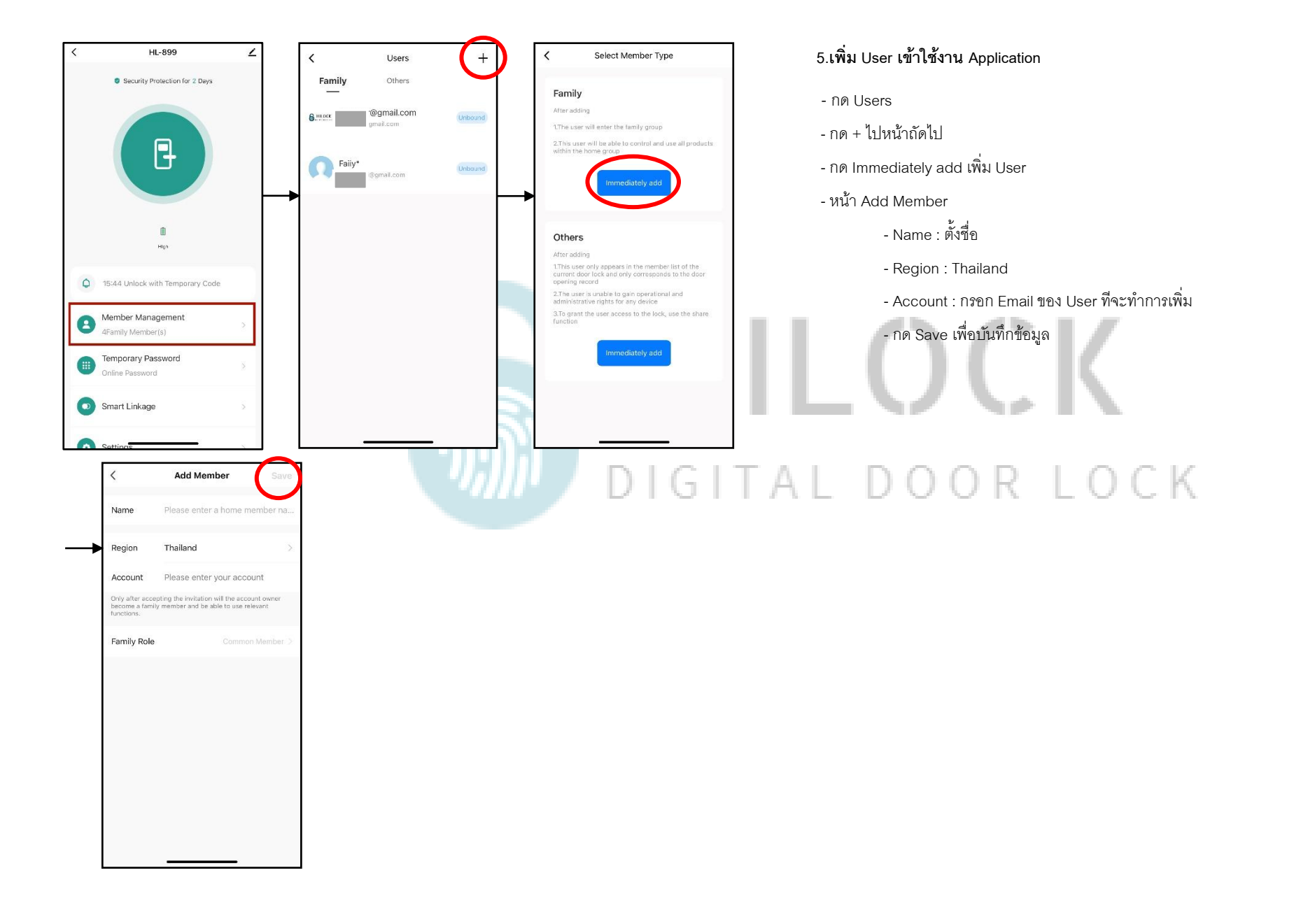